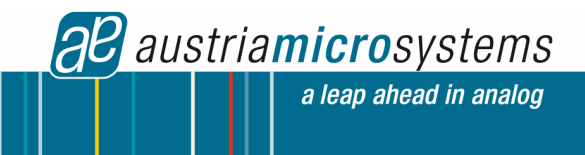

# **AS3940 Demo Board Manual**

# AS3940

# 2.4 GHz Low Power Multi-Channel FSK Transceiver

www.austriamicrosystems.com

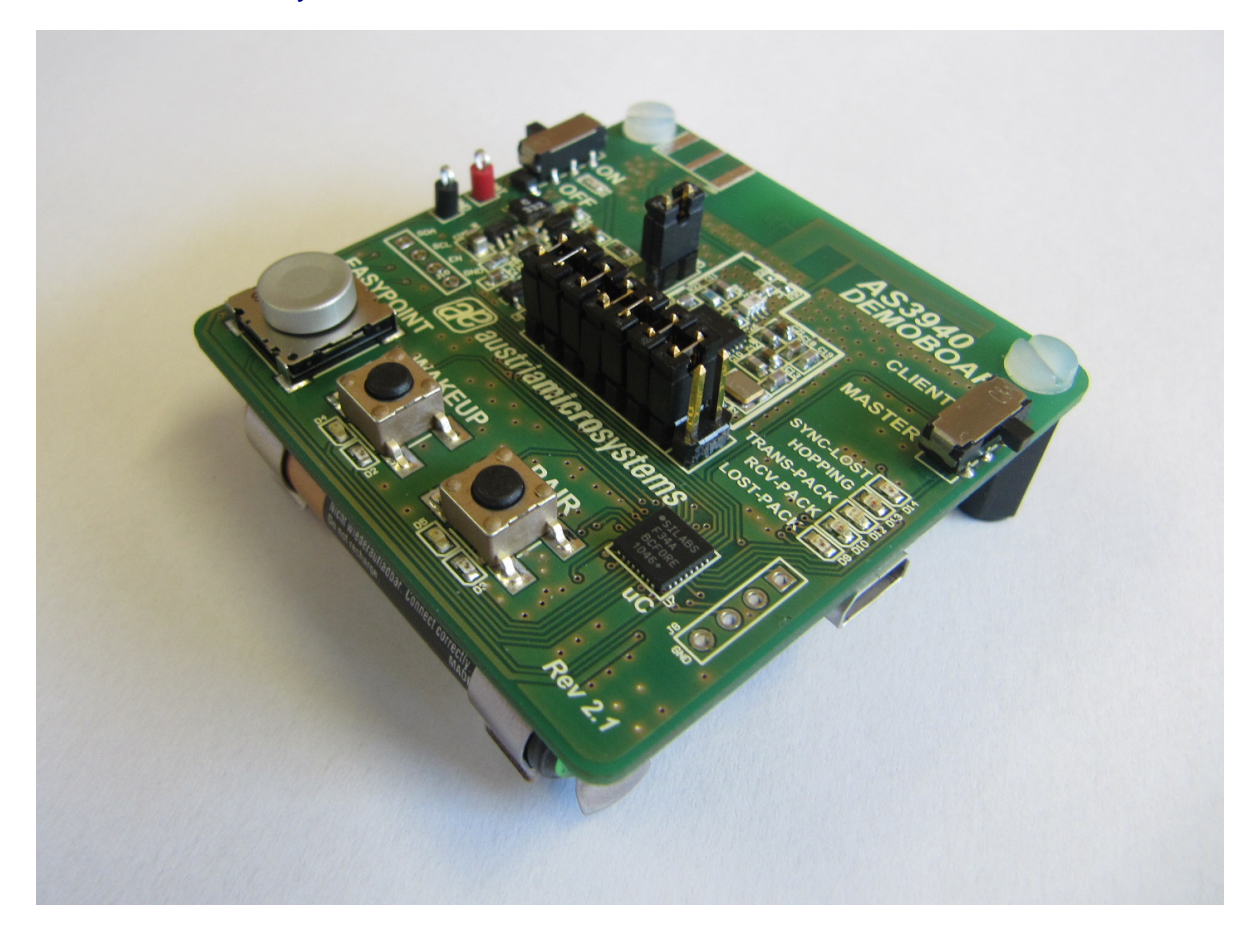

## **Table of Content**

| General Description                     | 2 |
|-----------------------------------------|---|
| Getting started with the AS3940 Demokit | 4 |
| GUI description in Demo Mode            | 6 |
| Description of Expert Mode              | 8 |
| Layout of Demo Board                    |   |
| Bill of Material                        |   |
| Copyright                               |   |
| Disclaimer                              |   |
| Contact Information                     |   |
|                                         |   |

## **General Description**

## **Board Description**

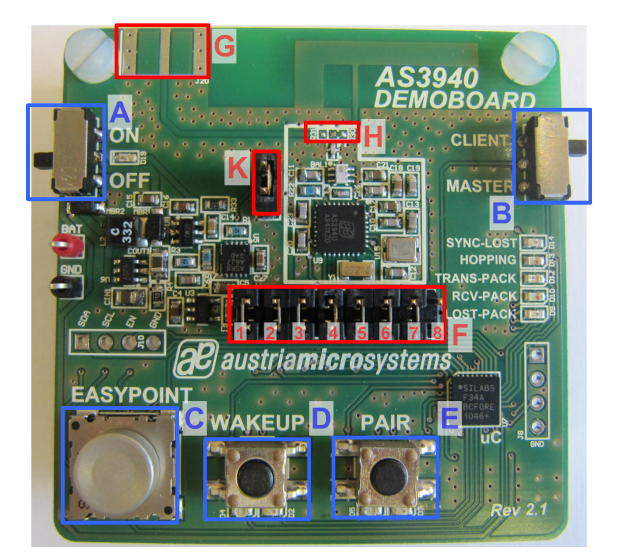

Figure 1: Board Description Top – User Interface

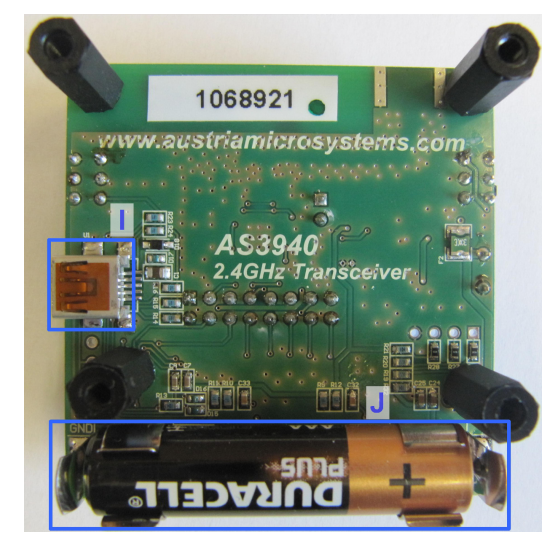

Figure 2: Board Description Bottom - Connectors

| Label | Name               | Description                         | Info                                                                                         |
|-------|--------------------|-------------------------------------|----------------------------------------------------------------------------------------------|
| A     | POWER              | ON/OFF Switch                       | Power on/off the Demoboard. Source<br>(Battery or USB) is automatically<br>selected          |
| В     | MASTER/CLIENT      | Master/Client – Selection<br>Switch | Selects board to operate as master or<br>client                                              |
| С     | SENSOR             | EASYPOINT Sensor                    | Data of the EASYPOINT-sensor is transmitted from the client to the master over the UHF link. |
| D     | WAKEUP             | Wakeup – Button                     | Initiates wakeup to start the<br>communication                                               |
| E     | PAIR               | Pair – Button                       | Initiates pairing to establish network                                                       |
| I     | USB –<br>Connector | Mini USB 5-pin Connector            | Connects Master/Client to a standard USB port of the PC.                                     |
| J     | BATTERY            | 1.5V AAA Battery                    | Supplies the Demoboard                                                                       |

## **User Interface Description**

## **Buttons**

| Button | Press                  | MASTER                                                                                                    | CLIENT                                                                                                    |
|--------|------------------------|----------------------------------------------------------------------------------------------------|----------------------------------------------------------------------------------------------------|
|        | Short Press<br>(<1.5s) | Master opens the receive window<br>for the ID-exchange (pairing-<br>procedure).                                                                                                    | Client starts to transmit for the ID-<br>exchange (pairing procedure).                                                                                                    |
|        | Re-Press<br>(<1.5s)    | In order to re-pair one client or to<br>pair an additional client, the PAIR<br>button is pressed again. The<br>procedure (short press) is repeated.                                                              | After successful pairing, short press<br>(re-press) is disabled.                                                                                                    |
| PAIR   | Long Press<br>(>1.5s)  | Master disconnects all paired<br>Clients from the network and the ID-<br>Table with all serial numbers of the<br>Clients is deleted. Pairing procedure<br>can be restarted with new settings<br>via short press. | Client sets the pairing status to<br>"unpaired". The ID-Table with the<br>serial numbers of the Master is<br>deleted. Pairing procedure can be<br>restarted with new settings via short<br>press. |
|        | Timeout<br>(20s)       | If pairing is not successful within 20s the receive window is closed again.                                                                                                    | If pairing is not successful within 20s the Client stops transmitting packages.                                                                                                    |

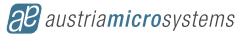

|        | Short Press<br>(<1.5s) | Master opens the receive window to<br>start the data communication with<br>all Clients which are in wakeup<br>mode. The pre-condition is that the<br>pairing has been done.<br>Prior the wakeup (or re-wakeup), all<br>settings for the communication with<br>all different Clients can be changed<br>via the GUI. | Client sends the wakeup to start the<br>data communication. The pre-<br>condition is that the pairing has<br>been done.                                                                                                    |
|--------|------------------------|----------------------------------------------------------------------------------------------------|----------------------------------------------------------------------------------------------------|
| WAKEUP | Long Press<br>(>1.5s)  | Master stops the communication<br>with all Clients. In this mode all<br>settings for the communication to all<br>different Clients can be changed via<br>the GUI.                                                                                                    | Client stops the communication with the Master.                                                                                                    |
|        | Timeout                | If the communication to all paired<br>Clients can not be established, the<br>Master starts the communication<br>with the available Clients. The<br>timeout of the Master is determined<br>by the maximum trials multiplied by<br>the timecode, which can be set in<br>the GUI.                                     | If the communication to the Master<br>can not be established the Client<br>stops transmitting packages. The<br>timeout of the Client is determined<br>by the maximum trials multiplied by<br>the timecode, which can be set in<br>the GUI. |

## Indication LEDs

| LEDs       | Blinking Colour | MASTER                                                                                                    | CLIENT                                                                                                    |
|------------|-----------------|----------------------------------------------------------------------------------------------------|----------------------------------------------------------------------------------------------------|
| PAIR       | Red LED         | The receive window of the<br>Master is open for the ID-<br>exchange. The red led is<br>continuously on, if timeout is<br>reached.                     | Client is sending pair packets<br>containing the ID-exchange.<br>The red led is continuously on,<br>if timeout is reached. |
|            | Green LED       | Master found a Client during<br>pair procedure and<br>successfully paired with it.                                                                    | Client is successfully paired to the Master.                                                                               |
| WAKEUP     | Red LED         | Wakeup procedure is active to<br>start the communication with<br>all paired Clients.<br>The red LED is continuously<br>on, if the timeout is reached. | Wakeup is active to start the<br>data communication.<br>The red LED is continuously on,<br>if the timeout is reached.      |
|            | Green LED       | Data Communication to all paired Clients is successfully established.                                                                                 | Client transmits successfully data.                                                                                        |
| SYNC-LOST  | Red LED         | Synchronization between Client Communication is stopped.                                                                                              | and Master is lost.                                                                                                    |
| HOPPING    | Orange LED      | Communication Frequency is ch                                                                                                    | anged.                                                                                                    |
| TRANS-PACK | Green LED       | Data packet is transmitted.                                                                                                    |                                                                                                    |
| RCV-PACK   | Orange LED      | Data packet is received                                                                                                    |                                                                                                    |
| LOST-PACK  | Red LED         | Data packet is lost                                                                                                    |                                                                                                    |

## **Connector Description**

| Jumper | Name                | Description                                                           | Info                                                                                                    |
|--------|---------------------|-----------------------------------------------------------------------|----------------------------------------------------------------------------------------------------|
| к      | IDD                 | Supply Current                                                        | The supply current of the AS3940 can be measured.                                                                                                    |
| G      | UHF Out             | SMB Connector (50 Ohm) Output Power of the AS3940 c<br>measured here. |                                                                                                    |
| н      | UHF Out<br>Selector | 0 Ohm resistors (R30, R31)                                            | Determine whether the UHF path is routed to<br>the INF-antenna or to the SMB connector.<br>Solder R30 with a 0 Ohm resistor to route<br>the UHF output to the SMB connector.<br>Solder R31 with a 0 Ohm resistor to route<br>the UHF output to the INF-antenna. |

|   |    | Microcontroller - Interface | The SDI –Interface from the microcontroller<br>can be replaced by an proprietary solution |
|---|----|-----------------------------|-------------------------------------------------------------------------------------------|
|   | F1 | SEN                         | Serial Digital Interface Enable                                                           |
|   | F2 | CE                          | Chip Enable                                                                               |
| F | F3 | MOSI                        | SPI Interface Master Out Slave In                                                         |
|   | F4 | MISO                        | SPI Interface Master In Slave Out                                                         |
|   | F5 | SCLK                        | SPI Interface Clock                                                                       |
|   | F6 | INT0                        | External Interrupt for Microcontroller                                                    |
|   | F7 | GND                         | Ground                                                                                    |

**Note:** To use the UHF front end with the own microcontroller, remove all Jumpers on "F" and connect all necessary lines.

## Getting started with the AS3940 Demokit

- Allocate 1 board as Master and 1-8 boards as Client via switch "B".
- Insert the 1.5V AAA battery into "J". As soon as USB is connected to the board the PCB is supplied automatically via USB.
- Connect the Master to the PC via the provided USB Cable on "I" and start the GUI.
- Turn on all boards. When turning on the boards, all indication-LEDs flash up once.
- Press the PAIR button "E" at one Clients, in order to start the Clients for the pairing procedure. The
  PAIR led is blinking red. The Client can be paired to one Master only. After successful pairing the PAIR
   LED is green.
- Press the PAIR –button "E" at the Master. One Client will get visible on the GUI. The PAIR LED is green. Pair all Clients one by one before starting the wakeup procedure.
- Press the WAKEUP button "D" at all paired Clients to be waked up, in order to prepare the Clients for the data transmission. The wakeup led is blinking red. After successful wakeup, the TRANS-PACK Led starts to blink green.
- Press the WAKEUP button "D" at the Master to start the communication. The EASYPOINT sensor gets visible at the GUI. The WAKEUP - LEDs are green. The RCV-PACK Led starts to blink orange.
- Move the EASYPOINT sensor "C" at the Clients. The current position of the sensor is visualized on the GUI. The default time code is set to 0.5s (update rate of the sensor data).

#### Install the GUI:

- 1. Execute the AS39xx\_EvalSW.msi
- 2. Follow the installation guide
- 3. Run the GUI  $\rightarrow$  AS39XX\_EvalSW.exe

**Note:** If the Master is correctly connected, the USB field in the lower left corner is green. Afterwards the GUI is ready to run the following procedure to establish the network.

| & AS3940rev21 Evaluation Suite                 |                                        |       |
|------------------------------------------------|----------------------------------------|-------|
| <u>File View Settings Product</u> <u>H</u> elp |                                        |       |
| Show Expert CLIENT 3 [SN: 0x00001234]          |                                        |       |
|                                                |                                        |       |
| CLIENT 2 [SN: 0x0000beef]<br>Position Sensor   | AS3940 Master Nr. of paired clients: 3 |       |
|                                                | Nr. of active clients: 3               |       |
|                                                | USB Status connected                   |       |
| CLIENT 1 [5N: 0x0000dead]                      |                                        |       |
| Position Sensor                                |                                        |       |
|                                                | austriamicrosyst                       | ems   |
|                                                | U58 A53940res                          | 21 // |

#### How to execute a Firmware Update:

- 1. Connect AS3940 Demoboard with the PC and turn on the board.
- 2. Go to Help  $\rightarrow$  Firmware Update (Ctrl + F)
- 3. Select and load latest Firmware (\*.bin File)

**Note:** After a Firmware Update it is recommended to restore the default settings from flash, in order to get a working setup. Go to the Expert Mode and press the button **"restore default settings"**.

## **GUI description in Demo Mode**

This demo board comes with one 1.5V battery and one USB-cable.

#### Prepare the Hardware

- 1. Drive the IC on the demo board only with the recommended settings and values as described in the datasheet. If not present get the datasheet for the AS3940 from www.austriamicrtosystem.com.
- 2. Connect the Master via USB to the PC. The following window will appear:

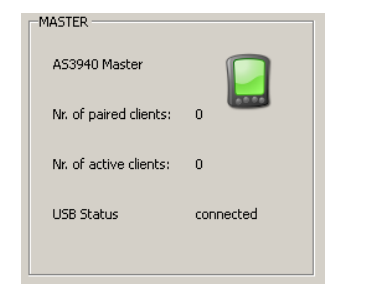

#### PAIR the Clients to the Master

- 1. Press the "PAIR" Button "E" at one Client. The "PAIR" Button is blinking red.
- 2. Press the "PAIR" Button "**E**" at the Master. If the Master gets a valid ID the PAIR LED switch from blinking red to green. This mean, that the Master has recognized one Client for the network.
- 3. The GUI at the Master shows the valid Client with their appropriate address. An empty field appears for each Client that is "PAIRED" to the Master

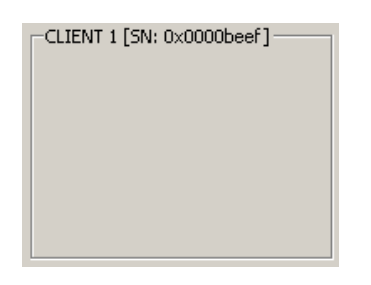

#### WAKEUP to start the communication

After the clients are successfully paired, they are automatically switched into a Standby Mode. In order to start the data communication, the Clients need to be woken up:

- 1. Press the "WAKEUP" Button "D" at the Client. The "WAKEUP" Button is blinking red. As soon as the communication is running the WAKEUP Led is green.
- 2. Press the "WAKEUP" Button "D" at the Master. The Master starts again the communication and the Clients begin to send data. As soon as the Master receives valid data, the WAKEUP Led at the Master is green as well.
- 3. Transmitted, received and lost packages are indicated via LEDs "TRANS-PACK", "RCV-PACK" and "LOST-PACK" as well as "HOPPING" and "SYNC-LOST".
- 4. The EASYPOINT sensor can be seen on the GUI (Master) and actual data can be changed at the Clients by moving the sensor.

#### AS3940 - Demonstration Kit Manual 2.4GHz Low Power Multi-Channel FSK Transceiver

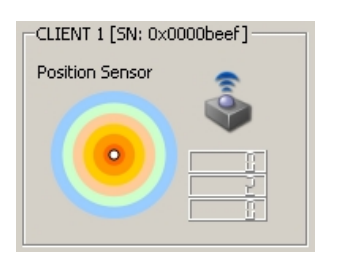

- 5. The details of each Client can be read by clicking onto the Client symbol.
  - Status LED's identify transmitted, received and lost packets in the same way they are shown on the PCB.
  - ACS Enabled/Active displays the Adaptive Channel Switching. The ACS can be enabled in the communication settings and is blinking as soon as the frequency is changed. The frequency is changed as soon as an lost packet occur.
  - Sensor Field displays the position of the EASYPOINT Sensor
  - Battery Status displays if the Client has enough battery.
  - Channel Frequency displays the current transmission frequency.
  - RSSI Field display the Received Signal Strength of the particular Client
  - **Transmission Statistics** displays the transmitted and lost packages and the Packet Error Rate.

| 🔏 CLIENT 1 [SN: 0x0000 | peef]                    |                        | <u> </u>           |
|------------------------|--------------------------|------------------------|--------------------|
| Status LEDs            | SENSOR                   |                        |                    |
| SYNC STAT              | Position Sensor          |                        |                    |
| ACS ACTIVE             |                          |                        |                    |
| ACS ENABLED            |                          |                        |                    |
| TRANS PACK             | Battery Status Cr        | 2405 MHz               |                    |
| RCV PACK               | -Transmit Packet Counter | -Lost Packet Counter - | -Packet Error Rate |
| LOST PACK              | 460                      | 0                      | 0%                 |

6. Once the connection to one Client is lost, the appropriate Client starts blinking "LOST-PACK" until the maximum trial counter reaches its maximum. After that "SYNC-LOST" goes red.

**Note:** Pressing the WAKEUP Button "**D**" at the Master and Client, starts (short press) and stops (long press) the communication.

## **Description of Expert Mode**

When selecting the tab "Expert" in the GUI, all register settings can be adjusted, at the Master and at the Client. Which type is connected is displayed in this field.

All adjustments can be saved via **"Save Settings"** in the bottom area of the expert mode. If all settings should be reset to the default values, choose **"Restore Default Settings"**. To get the actual firmware version, press **"Get Firmware Version"**. All settings can be saved and loaded from file via **"Load Settings from File"** and **"Save Settings to File"**.

The "Expert Mode" is structured into four tabs:

## **General Settings**

- Own Device ID: The Serial Number and the Device Type of the connected Device, Client and Master, can be set.
- Valid Device Types for Pairing: The Master and the Client have a table that defines the permitted device types for the pairing procedure. Make sure that the Device Type of the Master is inserted into the Client Device Type Table and the Device Type of the Client is inserted into the Master Device Type Table.

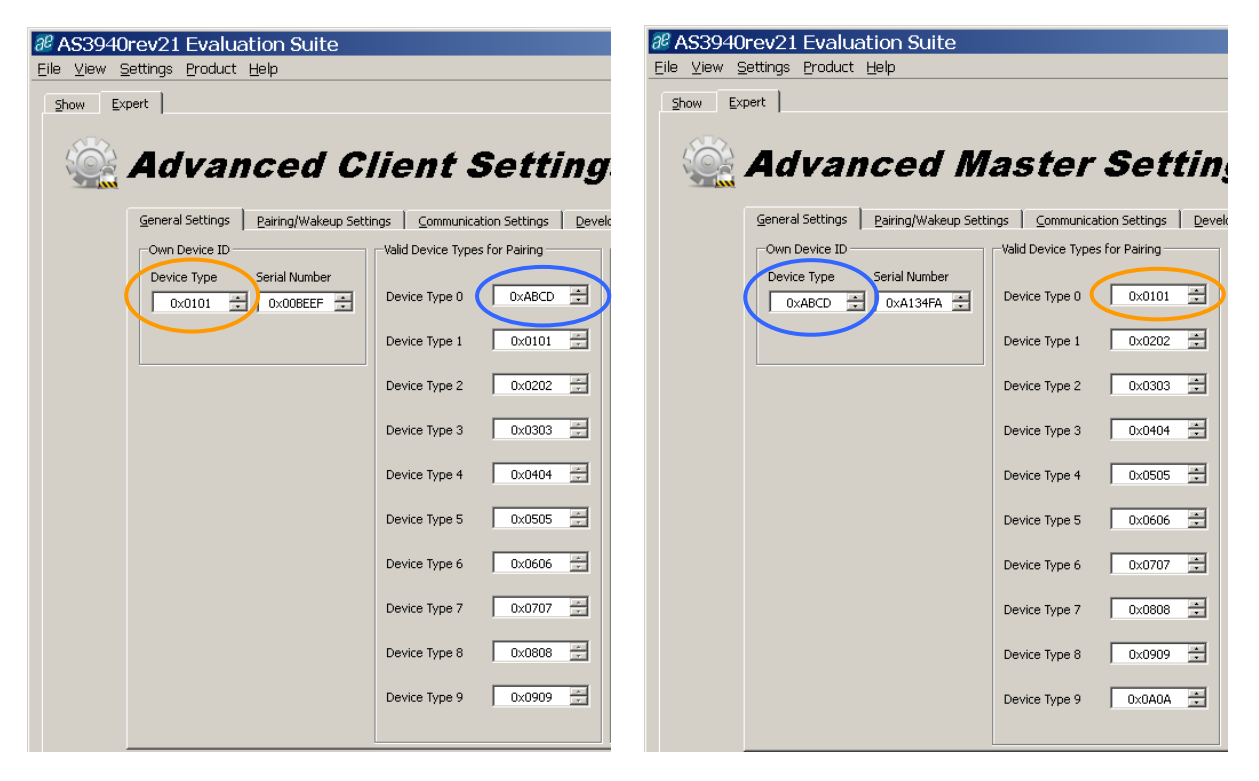

- MCCLK settings: The Clock for the external MCU can be enabled and set to 1, 2, 4 or 8 MHz. During the AS3940 is in sleep mode the MCCLK can be active, disabled or set to 6.25 kHz. MCCLK can be measured on the MCCLK test pin.
- RTC settings: The Real Time clock can be enabled and set to 32.768 or 6.25 kHz. RTC can be measured on the RTC test pin.
- AS3940 internal timer settings: The Link Manager is timed ether by the external 32.768 kHz crystal or the internal 6.25 kHz clock. The internal 6.25 kHz clock can be calibrated by pressing "Run RCO Calibration". The calibration is needed before establishing the data communication and if temperature is changing.

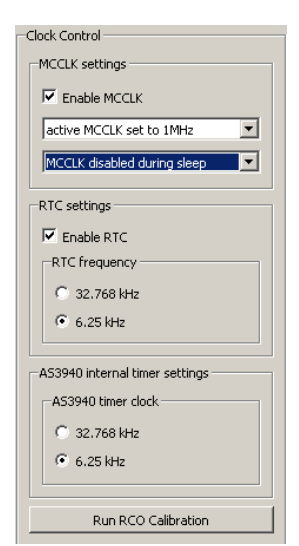

### Pairing/Wakeup Settings

Before the Pairing/Wakeup is executed, the according settings can be adjusted at the Master and the Client.

- Pair / Wake Table: The Pairing / Wakeup Channel Frequency and the Pairing / Wakeup COM Mode must be the same at the Client and the Master. Otherwise Pairing/Wakeup is not possible. By default the Frequency is 2405 MHz, data rate is 250kbps and deviation frequency is 160 kHz.
- Output Power: The output power can be set individually, values between 0dBm and -24dBm are possible.
- Max Nr of Trials: After the maximum number of Pairing / Wakeup trials, the Master/Client stops to receive/transmit pairing packages. The timeout is calculated by timecode x timecode scaling x number of trials. The timeout can be between 0.2s and 512s. The default value for timecode x timecode scaling = 0.5s.
- Filter Pair Packages: The pairing range can be limited by checking the enabling the RSSI check. By default the RSSI threshold equals to the alignment value which is -50dBm, allowing Clients to pair to the Master that RSSI value is bigger than this limit. This RSSI threshold can be changed ±50 dB to the alignment value. The alignment value itself can be calibrated, by pressing the button.
- Adaptive Channel Switching Table: This table is used in normal communication. As soon as a
  package is lost, the channel frequency is changed to the next ACS channel. The ACS table must be
  equal at Master and Clients. ACS can be enabled for each individual Client in the Communication
  Settings.

Note: All red labelled fields must be set to the same values at the Master and Clients.

| ₽ AS3940rev21 Evaluation Suite                                                                                                    | _ 🗆 🗙           |
|----------------------------------------------------------------------------------------------------|-----------------|
| Eile View Settings Product Help                                                                                                    |                 |
| Show Expert                                                                                                    |                 |
|                                                                                                    |                 |
| Advanced Master Settings                                                                                                    |                 |
|                                                                                                    |                 |
| General Settings Pairing/Wakeup Settings Communication Settings Development                                                                                                    |                 |
| Pair / Wake Table Adaptive Channel Switching (ACS) Table                                                                                                    |                 |
| Pairing/Wakeup Channel Frequence 2405 MHz 🚔 ACS Channel 0 2405 MHz 🚔 ACS Channel 8 2429 MHz 😤                                                                                                    |                 |
| Pairing / Wakeup COM Mode 250 kbit/sec, 160 kHz peal<br>Output Power during Pairing/Wake 0 dBm                                                                                                    |                 |
| Max Nr of Trials if Pairing/Wakeup 50 🐳 ACS Channel 2 2411 MHz 🐳 ACS Channel 10 2435 MHz ਦ                                                                                                    |                 |
| Filter Pair Packages / Calibrate Alignment Value     ACS Channel 3     2414 MHz 📩     ACS Channel 11     2438 MHz 📩                                                                                                    |                 |
| Enable RSSI check     ACS Channel 4     2417 MHz ÷     ACS Channel 12     2441 MHz ÷                                                                                                    |                 |
| Alignment Value         -49 dBm [Reg 0xA6=0x95]         AC5 Channel 5         2420 MHz         AC5 Channel 13         2444 MHz         2444 MHz |                 |
| Calibrate Alignment Value ACS Channel 6 2423 MHz 🚖 ACS Channel 14 2447 MHz 🚖                                                                                                    |                 |
| ACS Channel 7 2426 MHz 🚔 ACS Channel 15 2450 MHz 🚖                                                                                                    | /               |
|                                                                                                    |                 |
|                                                                                                    |                 |
| 🛃 Save Settings to Flash 📄 Restore Default Settings 🧳 Load Settings from File 👘 Save Settings to File(NYI) 🔍 Get Firmward                                                                                                    | Version         |
| austriamici                                                                                                    | osystems        |
| 158                                                                                                    | A53940rev21 //, |

## **Communication Settings**

As soon as one Client is paired to the Master, the communication settings can be adjusted. For each individual Client, the settings can be adjusted differently. All these settings must only be set at the Master. The Client is updated automatically, during the wakeup procedure by the link manager.

**Note:** Make sure that Client and Master are in Standby before changing these values. Press the WAKEUP button for more than 1.5s to force Master/Client into Standby. Short press the WAKEUP button again to run the network with the new communication settings.

- **Client Selection:** Select the Client which communication settings want to be changed. On the right side the values for the actual Client can be set.
- Data Channel Frequency: Nominal Communication Frequency if ACS is disabled.
- **ACS enable:** Enabling the ACS (Adaptive Channel Switching) changes the data channel frequency to the next channel in the ACS table.
- Data COM Mode: Data Rate and Communication Frequency can be set individually for each Client.
- Output Power during Data: The output power for the communication can be changed individually for each Client, when having e.g. different range requirements.
- Max. Number of Retransmissions: If a packet is lost, it will be retransmitted for n times.
- Number of Consecutively Failed Communication Slots: If the Master/Client can not acknowledge a communication after n communication slots, the synchronization is lost.
- **Time Code:** Cycle time (Communication Slot) of individual Client. In Burst Mode the time code can be selected between 250ms, 500ms, 1s and 2s. The time code is **randomly** taken if enabled.
- **Streaming Mode:** Data streaming is continuous transmission of payload packages from Client to Master with a certain duty cycle. The **duty cycle** can be set between 12.5% and 100%.

| 🖉 AS3940rev21 Evaluation Suite                  | 9                                                                                     | _ 🗆 🗙                        |
|-------------------------------------------------|---------------------------------------------------------------------------------------|------------------------------|
| <u>Eile ⊻iew S</u> ettings <u>Product H</u> elp |                                                                                       |                              |
| Show Expert                                     |                                                                                       | 1                            |
|                                                 |                                                                                       |                              |
| Advanced                                        | Master Settings                                                                       |                              |
| Canaval Sattings Daiving/Wales                  | in Satting Communication Softing Davidsonant                                          |                              |
|                                                 | h zerruidz Zounuminarioù zerruidz   Develdhueur                                       |                              |
|                                                 | Values for Client 1                                                                   |                              |
| ⊙ ⊘ Client 1<br>[5№: 0x0000beef]                | Time Code                                                                             |                              |
| C Client 2                                      | Enable Random Timecode                                                                |                              |
| 🐪 🐱 [not paired]                                | Data COM Mode 250 kbit/sec, 160 kHz peak devia 💌                                      | ~.                           |
| C 🙁 Client 3                                    | Output Power during Data 0 dBm 💌                                                      | C 2 sec                      |
|                                                 |                                                                                       |                              |
| C 😮 [not paired]                                | Max Number of Retransmissions 3 = 3 =                                                 |                              |
| C 😰 Client 5                                    | Number of Consecutively 15 - Enable Data Streaming Failed Communication Slots         |                              |
| [not paired]                                    | € 12.5 % C 25 % C 50 % (                                                              | 0 100 %                      |
| C 😫 Client 6<br>[not paired]                    | ACS enable                                                                            |                              |
| a 🗢 Client 7                                    |                                                                                       |                              |
| C Contraction ( not paired]                     |                                                                                       |                              |
| C 😮 Client 8                                    |                                                                                       |                              |
| [riot paired]                                   |                                                                                       |                              |
|                                                 |                                                                                       |                              |
| 🚽 Save Settings to Flash                        | 😓 Restore Default Settings 🛛 🥥 Load Settings from File 🛛 🥥 Save Settings to File(NYI) | Get Firmware Version         |
|                                                 |                                                                                       |                              |
|                                                 | ae                                                                                    | austria <b>micro</b> systems |
|                                                 |                                                                                       | USB A53940rev21              |

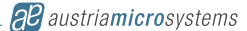

## **Development**

The Development tab enables the user to set Direct Commands and monitor Interrupts.

- **Direct Commands:** Send specific direct commands for e.g. to establish a network manually, to trigger certain interrupts, to measure currents, to try out features ...
- Interrupt Enable Bits: In the demo mode the enabling and disabling of all interrupts is handled by the firmware of the microcontroller. Whenever an external interrupt via the INTO line occurs, the microcontroller reads the whole interrupt register in order to identify which interrupt exactly occurred. All indicated interrupts are green coloured for highlighting. All interrupts that occurred are accumulated and are not cleared in the GUI automatically. To do so, just press the button "Clear Interrupts".
   Enable/Disable all interrupts fasten up your interrupt selection. Interrupts that are not selected do not affect the INTO line, but they might have occurred and got visible during readout of the INT\_STATUS register. Enable the checkbox "Show masked interrupts only" to get not informed about disabled interrupts.

**Debug:** This bit disables all automatic routines in the microcontroller that are applied for the Demo mode. When enabling the Debug mode, all wanted actions need to be done manually via the Direct Commands and the Register map.

**Note:** It is important to disable the Debug Mode for normal operation again.

| 28 AS3940rev2              | 1 Evaluation Suite                  |                                   |                                    |                             | _ 🗆 🗙       |
|----------------------------|-------------------------------------|-----------------------------------|------------------------------------|-----------------------------|-------------|
| <u>Eile ⊻iew S</u> ettings | Product Help                        |                                   |                                    |                             |             |
| Show Expert                |                                     |                                   |                                    |                             |             |
|                            |                                     |                                   |                                    |                             |             |
|                            | lvanced Mas                         | ster Setting                      | 5                                  |                             |             |
|                            |                                     |                                   |                                    |                             |             |
| Gener                      | al Settings Pairing/Wakeup Settings | Communication Settings Developme  | nt                                 |                             |             |
|                            | -Direct Commands                    |                                   |                                    |                             |             |
|                            | do_mcdt_rx 💌 set                    | nd command                        |                                    |                             |             |
|                            | - Interrupt Enable Bits             |                                   |                                    |                             |             |
|                            |                                     |                                   |                                    |                             |             |
|                            |                                     |                                   |                                    | 지 📀 지                       |             |
|                            | tx_d_done1 tx_d_done0               | rx_d_done1 rx_d_done0             | tx_d_failed rx_d_failed            | p_w_done p_w_failed         |             |
|                            |                                     | Г                                 | Г                                  |                             |             |
|                            | lo_bat otp_ready                    | sync_lost paired_full             | airdy_paired tx_ready              | rx_ready devid_found        |             |
|                            |                                     |                                   |                                    |                             |             |
|                            | lib done lib failed                 | mcdt rx rdy mcdt tx rdy           | eoc reg unpair reg                 | dummy1 dummy0               |             |
|                            |                                     |                                   |                                    |                             |             |
|                            |                                     | 🗌 🗆 Debug                         | interrupts only                    | rupts Interrupts Interrupts |             |
|                            |                                     | $\smile$                          |                                    |                             |             |
|                            |                                     |                                   |                                    |                             |             |
|                            |                                     |                                   |                                    |                             |             |
|                            |                                     |                                   |                                    |                             |             |
|                            | ) Sava Sabirara ka Shak             | una Dationale Cathings 🗍 👘 Land G | - Wiener former Start 🗍 👘 Group Gr |                             | Unusian     |
|                            |                                     | ore berault Settings              | sungs from File                    | Get Finiware                |             |
|                            |                                     |                                   |                                    | 22 austriamier              | systems     |
|                            |                                     |                                   |                                    |                             | 093101113   |
|                            |                                     |                                   |                                    | USB 4                       | 153940rev21 |

| 🕫 Register Map    |       |   |   |   |   |   |   |   |   | _     | ×        |
|-------------------|-------|---|---|---|---|---|---|---|---|-------|----------|
| Eile <u>V</u> iew |       |   |   |   |   |   |   |   |   |       |          |
|                   | Addr. | 7 | 6 | 5 | 4 | З | 2 | 1 | 0 | √alue | <b>^</b> |
| CLK_CONTROL_1     | 0x0   | 0 | 1 | 1 | 0 | 0 | 1 | 1 | 0 | 0x66  |          |
| CLK_CONTROL_0     | Ox1   | 0 | 0 | 0 | 0 | 0 | 1 | 1 | 1 | 0x07  |          |
| INT_MASKING_2     | 0x2   | 0 | 0 | 1 | 1 | 0 | 1 | 1 | 1 | 0x37  |          |
| INT_MASKING_1     | 0x3   | 0 | 0 | 0 | 0 | 0 | 0 | 0 | 0 | 0x00  |          |
| INT_MASKING_0     | Ox4   | 0 | 0 | 0 | 1 | 0 | 0 | 0 | 0 | 0x10  |          |
| INT_STATUS_2      | 0x5   | 0 | 0 | 0 | 0 | 0 | 0 | 0 | 0 | 0x00  |          |
| INT_STATUS_1      | 0x6   | 0 | 0 | 0 | 0 | 0 | 0 | 0 | 0 | 0x00  |          |
| INT_STATUS_0      | Ox7   | 0 | 0 | 0 | 0 | 0 | 0 | 0 | 0 | 0x00  |          |
| RX_STATUS         | 0x8   | 0 | 0 | 0 | 1 | 0 | 0 | 0 | 0 | 0x10  |          |
| TRX_CHANNEL       | 0x9   | 0 | 0 | 0 | 0 | 0 | 1 | 0 | 1 | 0x05  |          |
| BUFFER_STATUS     | Oxa   | 0 | 0 | 0 | 0 | 0 | 0 | 0 | 0 | 0x00  |          |
| MASTER_RSSI_1     | Oxb   | 0 | 0 | 0 | 0 | 0 | 0 | 1 | 1 | 0x03  |          |
| MASTER_RSSI_0     | Охс   | 1 | 1 | 1 | 1 | 0 | 1 | 1 | 1 | Oxf7  |          |
| COMMAND           | Oxf   | 1 | 0 | 0 | 0 | 0 | 0 | 0 | 0 | 0x80  |          |
| DEV_TYPE_0_1      | 0x10  | 0 | 0 | 0 | 0 | 0 | 0 | 0 | 1 | 0x01  |          |
| DEV_TYPE_0_0      | 0x11  | 0 | 0 | 0 | 0 | 0 | 0 | 0 | 1 | 0x01  |          |
| DEV_TYPE_1_1      | 0x12  | 0 | 0 | 0 | 0 | 0 | 0 | 1 | 0 | 0x02  |          |
| DEV_TYPE_1_0      | 0x13  | 0 | 0 | 0 | 0 | 0 | 0 | 1 | 0 | 0x02  |          |
| DEV_TYPE_2_1      | 0x14  | 0 | 0 | 0 | 0 | 0 | 0 | 1 | 1 | 0x03  |          |
| DEV_TYPE_2_0      | 0x15  | 0 | 0 | 0 | 0 | 0 | 0 | 1 | 1 | 0x03  |          |
| DEV_TYPE_3_1      | 0x16  | 0 | 0 | 0 | 0 | 0 | 1 | 0 | 0 | 0x04  |          |
|                   | 1     | ~ | _ | _ | _ | - |   | _ | _ | 0.01  | -        |

#### AS3940 - Demonstration Kit Manual 2.4GHz Low Power Multi-Channel FSK Transceiver

## **Register Map**

All registers of the AS3940 are available via View/Register Map (CTRL+M). For detail information concerning the register settings, please have a look into the AS3940 datasheet.

- Readout Register: Select File/Readout Registers (CTRL+R) to update all register
- Write Register: Set certain bits in the Register map, writes the according byte via the SPI interface into . the AS3940.

Note: Changes in the GUI will automatically update the Register Map and visa versa.

## Layout of Demo Board

## **Board schematics**

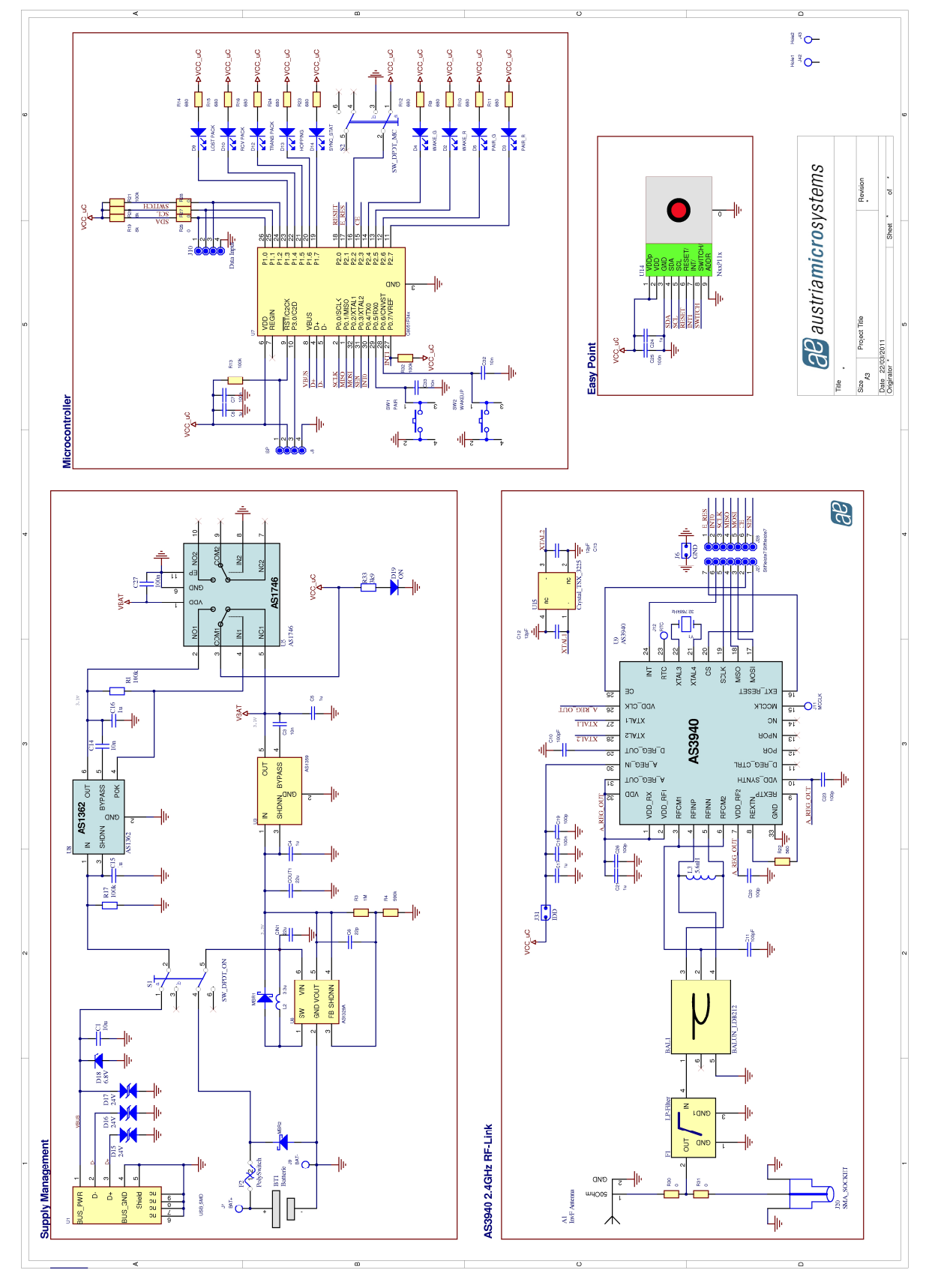

Figure 3: Schematics

#### **Board Layout**

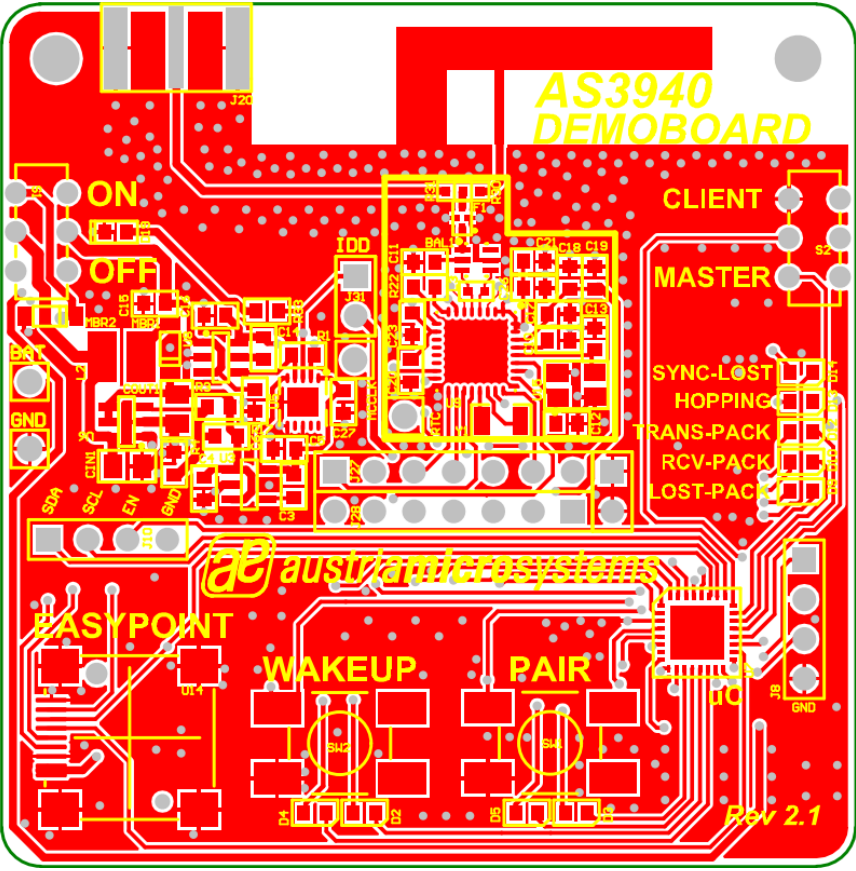

Figure 4: Top Layer

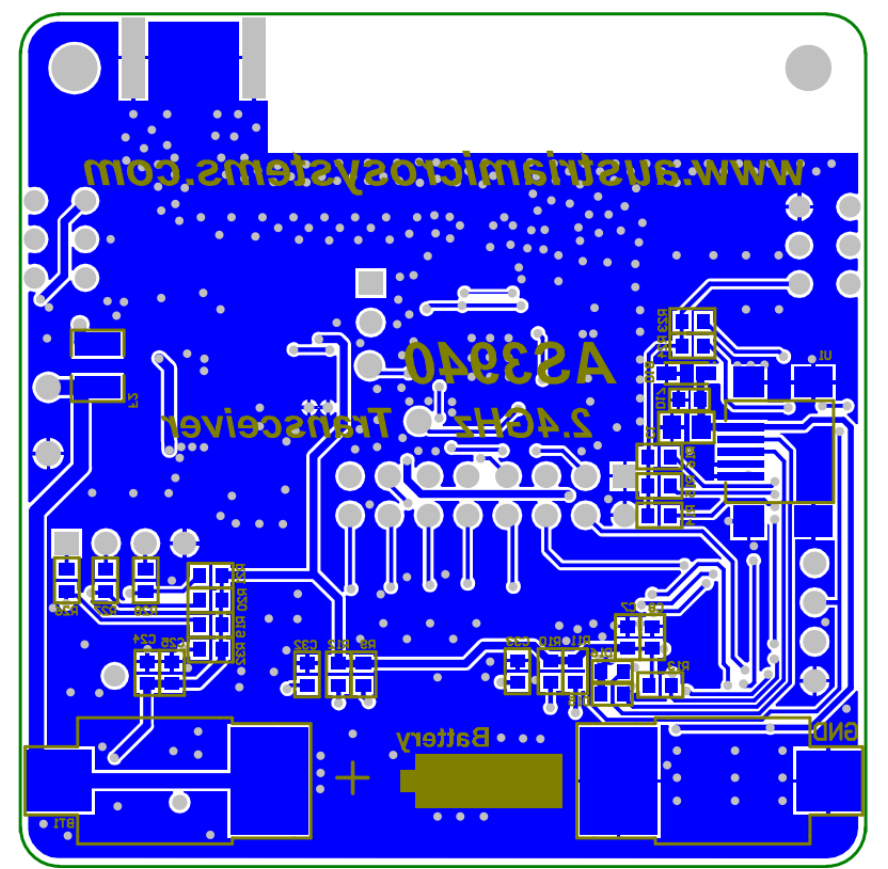

Figure 5: Bottom Layer

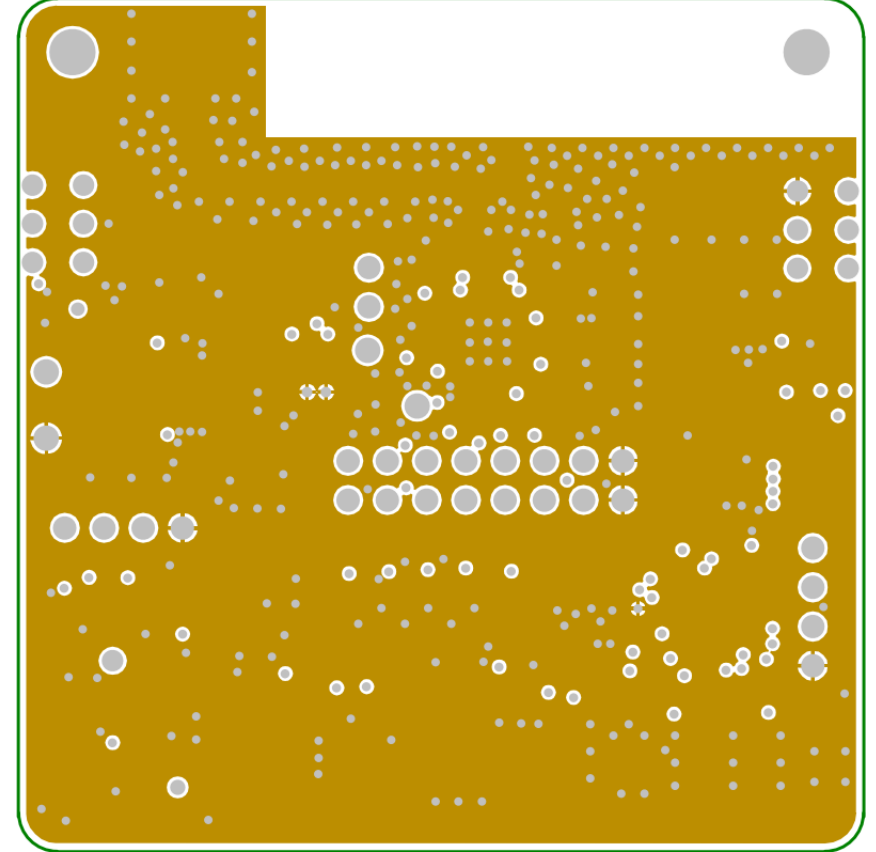

Figure 6: Mid Layer 1

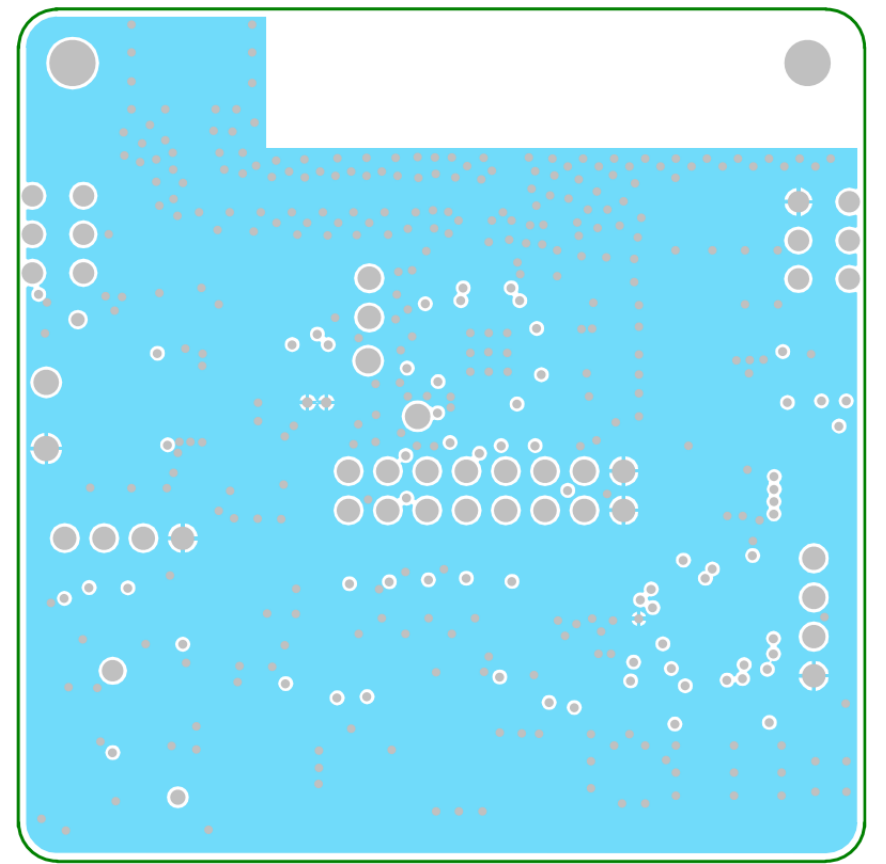

Figure 7: Mid Layer 2

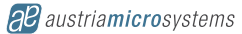

### Layerstack

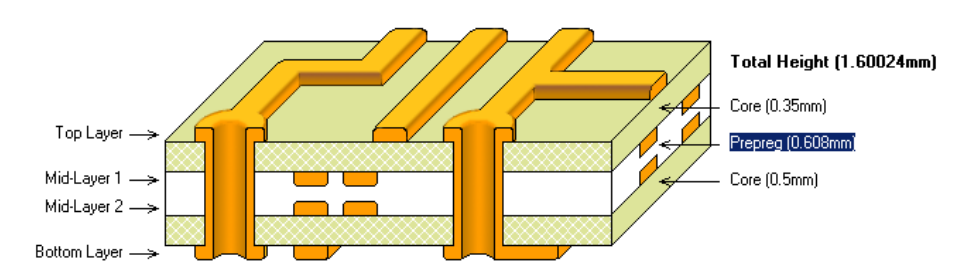

- PCB Material: FR4 1.6mm .
- 4 layer Impedance controlled board Solder surface: chemical tin •
- •
- Width of copper: 35µm •
- Silk screen top/bottom: white •

## **Bill of Material**

| Integrated Circuits (IC)             | Part                     |  |  |  |  |  |
|--------------------------------------|--------------------------|--|--|--|--|--|
| U6                                   | AS1329A-BTTT             |  |  |  |  |  |
| U3                                   | AS1359-BTTT-31           |  |  |  |  |  |
| U8                                   | AS1362-BTTT-30           |  |  |  |  |  |
| U5                                   | AS1746-BTDT              |  |  |  |  |  |
| U9                                   | AS3940-BQFT              |  |  |  |  |  |
| U7                                   | C8051F34A-GM             |  |  |  |  |  |
| U14                                  | N35P112 EASYPOINT        |  |  |  |  |  |
| Resistor                             |                          |  |  |  |  |  |
| R3                                   | 1M/5%/0.1W/0603          |  |  |  |  |  |
| R4                                   | 590k/1%/0.1W/0603        |  |  |  |  |  |
| R1,R13,R17,R21, R32                  | 100k/5%/0.1W/0603        |  |  |  |  |  |
| R9,R10,R11,R12,R14,R15,R16, R23, R24 | 680/5%/0.1W/0603         |  |  |  |  |  |
| R19, R20                             | 8k/5%/0.1W/0603          |  |  |  |  |  |
| R22                                  | 560/5%/0.1W/0603         |  |  |  |  |  |
| R30                                  | 0/0402                   |  |  |  |  |  |
| R26, R27, R28                        | 0/0603                   |  |  |  |  |  |
| R33                                  | 3k9/5%/0.1W/0603         |  |  |  |  |  |
| Capacitors                           |                          |  |  |  |  |  |
| COUT1, CIN1                          | 22uF/6.3V/X5R/0805       |  |  |  |  |  |
| C1                                   | 10µF/16V/X5R/0805        |  |  |  |  |  |
| C3,C14, C32, C33                     | 10nF/10V/X5R/0603        |  |  |  |  |  |
| C4,C5,C8,C15,C16,C17,C21, C24        | 1µF/10V/X5R/0603         |  |  |  |  |  |
| C7,C18,C25, C27                      | 100nF/10V/X5R/0603       |  |  |  |  |  |
| C6                                   | 22pF/10V/X5R/0603        |  |  |  |  |  |
| C12,C13                              | 12pF/10V/X5R/0603        |  |  |  |  |  |
| C10, C11, C19,C20,C23, C26           | 100pF/10V/X5R/0603       |  |  |  |  |  |
| Balun/Filter                         |                          |  |  |  |  |  |
| BAL1                                 | LDB212G4020C-001         |  |  |  |  |  |
| F1                                   | LFL152G45TC1A219         |  |  |  |  |  |
| F2                                   | MICROSMD035F-2           |  |  |  |  |  |
| Oscillators                          |                          |  |  |  |  |  |
| Y1                                   | CC7V-T1A                 |  |  |  |  |  |
| U15                                  | TSX-3225/16MHZ/10PPM/9PF |  |  |  |  |  |

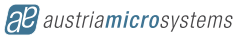

| Diodes                |                      |
|-----------------------|----------------------|
| MBR1, MBR2            | MBR0520-TP           |
| D4,D5,D12             | 0603/SUPER BRT       |
| D2,D3,D9, D14, D19    | 0603/SUPER BRT       |
| D10, D13              | 0603/SUPER BRT       |
| D15, D16, D17         | 0603/SUPPRESSOR      |
| D18                   | SOD323/6.8V/200mW    |
| Coils                 |                      |
| L2                    | XFL3012-332MEC       |
| L3                    | LQW15AN5N6C10D       |
| Switches              |                      |
| S1, S2                | DPDT                 |
| SW1, SW2              | Miniature Pushbutton |
| Mechanical components |                      |
| Batterie              | AAA/1.5V/1200mAh     |
| BT1                   | SMD Batteryholder    |
| U1                    | USB_MINI - Connector |
| J31                   | Header 2.54 mm       |
| J27,J28               | Header 2.54 mm       |
| J9                    | Testpoint            |
| J7, MCCLK, RTC        | Testpoint            |
|                       |                      |

## Copyright

Copyright © 1997-2009, austriamicrosystems AG, Tobelbaderstraße 30, 8141 Unterpremstätten - Graz, Austria - Europe. Trademarks Registered ®. All rights reserved. The material herein may not be reproduced, adapted, merged, translated, stored, or used without the prior written consent of the copyright owner.

All products and companies mentioned are trademarks or registered trademarks of their respective companies.

## Disclaimer

Devices sold by austriamicrosystems AG are covered by the warranty and patent indemnification provisions appearing in its Term of Sale. austriamicrosystems AG makes no warranty, express, statutory, implied, or by description regarding the information set forth herein or regarding the freedom of the described devices from patent infringement. Austriamicrosystems AG reserves the right to change specifications and prices at any time and without notice. Therefore, prior to designing this product into a system, it is necessary to check with austriamicrosystems AG for current information.

This product is intended for use in normal commercial applications. Applications requiring extended temperature range, unusual environmental requirements, or high reliability applications, such as military, medical life-support or life-sustaining equipment are specifically not recommended without additional processing by austriamicrosystems AG for each application. For shipments of less than 100 parts the manufacturing flow might show deviations from the standard production flow, such as test flow or test location.

The information furnished here by austriamicrosystems AG is believed to be correct and accurate. However, austriamicrosystems AG shall not be liable to recipient or any third party for any damages, including but not limited to personal injury, property damage, loss of profits, loss of use, interruption of business or indirect, special, incidental or consequential damages, of any kind, in connection with or arising out of the furnishing, performance or use of the technical data herein. No obligation or liability to recipient or any third party shall arise or flow out of austriamicrosystems AG rendering of technical or other services.

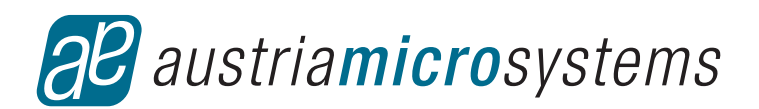

## **Contact Information**

#### Headquarters

austriamicrosystems AG Tobelbaderstraße 30 A-8141 Unterpremstätten - Graz, Austria T. +43 (0) 3136 500 0 F. +43 (0) 3136 5692

For Sales Offices, Distributors and Representatives, please visit: http://www.austriamicrosystems.com/contact